## Subject - Proba project

100 puncte

Punctajul total pentru proba de proiect este de **100 puncte**. Toate subiectele sunt obligatorii. Timpul de lucru este de **6 ore**. Proiectul trebuie să îmbine elementele obligatorii: simțul artistic și creativitatea autorului, elemente de design și cromatică, funcționalitate, mesaj.

## Toate fișierele pe care le veți lucra vor fi salvate în folderul cu ID-ul personal. Toate elementele nespecificate în cerințele proiectului rămân la alegerea concurentului.

| Nr.<br>crt. | Cerințe                                                                                                    | Punctaj |
|-------------|----------------------------------------------------------------------------------------------------|---------|
| 1.          | <ul> <li>Utilizând procesorul de text Word și resursele din folderul Resurse12/Birotica, realizați o invitație de participare la conferința "Diversitate și transparență în Uniunea Europeană", care va avea loc la Palatul Parlamentului din București, în data de 10.03.2016, începând cu ora 16.</li> <li>a) Invitația va avea maximum 3 pagini de dimensiune A4 și va fi salvată cu numele Invitatie.docx.</li> <li>b) Toate paginile invitației vor avea un chenar situat la distanță egală față de marginile paginii. Valorile parametrilor folosiți pentru chenar (stil, culoare, lățime etc) sunt la alegere.</li> <li>c) Invitația va avea antet și subsol, antetul primei pagini va fi diferit de antetul celorlalte pagini. În antet vor exita sigle ce vor sublinia faptul că evenimentul se desfășoară sub egida Fondului Social European și Ministerului Educației Naționale și Cercetării Științifice. Siglele simple vor avea dimensiunile 600x150 px (lungime x lățime), iar siglele compuse vor avea lățimea egală cu multiplu de 150 px. Subsolul va conține numărul pagină va conține invitația propriu zisă, iar celelalte pagini vor conține descrierea temei conferinței. Realizați această descriere utilizând resursele din folderul Resurse12/Birotica. Folosind datele din fișierul Invitati.xlsx, creați trei grafice diferite, care vor ilustra diversitatea participanților la conferință. Inserați aceste grafice în descriere, la alegere. Salvați fișierul Invitati.clocx și în format pdf cu numele Invitatie.pdf.</li> <li>e) Creați invitații personalizate pentru persoanele din fișierul Invitati.xlsx, cuprinse între pozițile 20-50 inclusiv, folosind funcția de îmbinare corespondență. Invitațiile trebuie să conțină câmpurile: &lt;<domna domnul="">&gt;, &lt;<pre>Participanți.docx.</pre></domna></li></ul> | 20p     |
| 2.          | <ul> <li>Utilizând resursele din folderul Resurse12/Media realizați cu aplicația Power Point o prezentare, a patru instituții ale Uniunii Europene.Prezentarea va avea maximum 10 diapozitive. Salvați prezentarea cu numele Institutii.pptx.</li> <li>a) Primul diapozitiv va conține câte o imagine reprezentativă pentru fiecare instituție. Fiecare imagine va fi o legătură către un alt diapozitiv cu informații reprezentative despre instituții.</li> <li>b) Următoarele diapozitive ver conține buteane înginet/ înginet pentru pavigarea prin întreaga prezentative</li> </ul>                                                                                                    | 15p     |
|             | Conținutul și animațiile obiectelor, tranzițiile și design-ul diapozitivelor este la alegere.                                                                                                    |         |
| 3.          | Utilizând aplicația <b>Movie Maker</b> , realizați un film, cu numele <b>Institutii.wmv</b> (640x480 px), pe baza a patru imagini din folderul <b>Resurse12/Media.</b> Inserați după fiecare imagine, informații legate de fiecare instituție folosind fișierul <b>Institutii.docx</b> . Animațiile pentru text și imagini sunt la alegere. Trecerea de la o imagine la alta se va face după 5 secunde.                                                                                                    | 5р      |
| 4.          | <ul> <li>Utilizând aplicația Excel deschideți fișierul tari.xlsx din folderul Resurse12/Date și realizați următoarele cerințe:</li> <li>a) În foaia de calcul Populatie formatați condiționat grupul de celule C2:C29 asfel încât toate valorile mai mari decât 20 milioane să fie afișate cu font de culoare roșie, îngroșat, 12pt.</li> <li>b) În foaia de calcul Regiune filtrați gupul de celule A2:C29 astfel încât să fie vizibile toate țările din regiunea Sud cu o populație strict mai mare decât 20 de milioane de locuitori.</li> <li>c) În foaia de calcul Sortare pentru grupul de celule A2:C29 realizați un subtotal care să afișeze pentru fiecare tip de regiune numărul total al țărilor.</li> <li>d) Utilizând datele din foaia de calcul Uniunea Europeana realizați într-o nouă foaie de calcul, cu numele Tabel, un tabel pivot pentru a afișa numărul minim de locuitori pentru fiecare tip de regiune.</li> </ul>                                                                                                    | 10p     |

| 5. | Utilizând aplicația Access deschideți fișierul uniune.accdb din folderul Resurse12/Date și realizați următoarele cerințe:<br>a) Utilizând tabelele Tari și Locuitori, care au coloana comună nume, tara, realizați o legătură 1:1 între cele |                      |     |  |
|----|----------------------------------------------------------------------------------------------------|----------------------|-----|--|
|    | două tabele.                                                                                                    |                      |     |  |
|    | b) Folosind datele din tabelele Tari și Locuitori realizați o interogare care să afișeze numărul de locuitori                                                                                                    |                      |     |  |
|    | pentru toate țările ale căror nume încep cu litera 'C' și se află în regiunea Centru. Salva                                                                                                    | ți interogarea cu    |     |  |
|    | numele <b>Centru.</b><br>•) Eclosind datele din tabelul <b>Tari</b> realizati un raport care să afiseze teate tările, în ordine al                                                                                                    | fabatică arupata     |     |  |
|    | după regiune. Salvati raportul cu numele <b>Regiune</b> . Exportati în folderul cu ID-ul personal ra                                                                                                    | aportul obtinut în   |     |  |
|    | format odf cu denumirea <b>Regiune.pdf</b> .                                                                                                    |                      |     |  |
| 6. | Realizați un site web cu titlul "Unitate în diversitate". În folderul Resurse12/Site                                                                                                    | există fișierele     | 40p |  |
|    | Coduri_de_culori_ HTML.pdf și Coduri_diacritice.pdf pentru alegerea paletei de c                                                                                                    | ulori și codurile    | -   |  |
|    | diacriticelor. Culorile, dimensiunea casetelor și oricare alte elemente neprecizate sunt                                                                                                    | la alegere. Se       |     |  |
|    | punctează elementele: creativitate și simț artistic, design, cromatică, unitate, echilibi                                                                                                    | u și simetrie în     |     |  |
|    | paginile web, funcționalitate, mesaj.<br>6 1 Site ul va avea structura generală ca în <b>Figura 1</b> :                                                                                                    |                      |     |  |
|    |                                                                                                    |                      |     |  |
|    |                                                                                                    |                      |     |  |
|    | Uniunea Europeană                                                                                                    | Figura 1             |     |  |
|    | Instituții                                                                                                    |                      |     |  |
|    | Galerie foto                                                                                                    |                      |     |  |
|    |                                                                                                    |                      |     |  |
|    | Conferința (3)                                                                                                    |                      |     |  |
|    |                                                                                                    |                      |     |  |
|    |                                                                                                    |                      |     |  |
|    |                                                                                                    |                      |     |  |
|    |                                                                                                    |                      |     |  |
|    | Fiecare pagină web va avea interfața ca în Figura 1 și trebuie să conțină:                                                                                                    |                      |     |  |
|    | a) în antetul paginii web, Secțiunea 1, se afișează imaginea logo.jpg aflată în folderul Resurse12/Site. Sub                                                                                                    |                      |     |  |
|    | imagine se va afişa textul derulant "UNITATE IN DIVERSITATE". Textul se va derula                                                                                                    | de la stanga la      |     |  |
|    | ureapia.<br>h) în subsolul naginii web. Sectiunea 2, se va afisa textul: "Chiar dacă diversitatea este i                                                                                                    | nemărainită noi      |     |  |
|    | trebuje să colaborăm și pe cât posibil să ne întelegem". În scrierea textului se vor utiliza diacritice.                                                                                                    |                      |     |  |
|    | c) un meniu vertical în stânga paginii, Secțiunea 2, cu link-uri către toate paginile din site.                                                                                                    |                      |     |  |
|    | d) în dreapta meniului vertical va fi secțiunea de conținut a fiecărei pagini web, Secțiunea 4.                                                                                                    |                      |     |  |
|    | 6.2 Formatarea interfeței respectă următoarele condiții:                                                                                                    |                      |     |  |
|    | a) toate paginile vor fi create la o rezoluție de 1200 px pe lățime, având ca fundal o imagine fundal1.jpg sau                                                                                                    |                      |     |  |
|    | <b>fundal2.jpg</b> , din folderul <b>Resurse12/Site</b> , care se va repeta pe toată pagina.                                                                                                    |                      |     |  |
|    | 6 3 În sectiunea de continut.                                                                                                    |                      |     |  |
|    | a) Pagina Uniunea Europeană va contine textul din fisierul Informatii.docx si imaginile                                                                                                    | e1.ipa. e2.ipa.      |     |  |
|    | e3.ipg, ca în exemplul pagina1.pdf din folderul Resurse12/Site. Textul va fi editat utilizând diacritice, jar                                                                                                    |                      |     |  |
|    | pentru font se va seta dimensiunea 20pt și stilul bold.                                                                                                    | ·                    |     |  |
|    | b) Pagina Instituții va conține textul din fișierul Institutiile.docx din folderul Resurse12/                                                                                                    | Site. Pagina va      |     |  |
|    | afișa și fișierul video Institutii.wmw realizat la cerința 3. Filmul va porni automat și se va repeta rularea lui                                                                                                    |                      |     |  |
|    | căt timp pagina este activă. Butoanele pentru oprire video, progres, timp, sunet, vizualiza                                                                                                    | re în ecran sunt     |     |  |
|    | complet vizibile. Dimensiunea controlului video nu va afecta elementele din pagina.                                                                                                    | surso12/Sito         |     |  |
|    | in exemplul <b>galerie ndf</b> . Fiecare imagine va avea un contur ca cel din fisierul <b>cadru nng</b>                                                                                                    | iar dimensiunile     |     |  |
|    | imaginilor vor fi 250 x 200px (lătime x înăltime).                                                                                                    |                      |     |  |
|    | d) Pagina Informații va conține textul din fișierul info.docx aflat în folderul Resurse12/Site. Textul afisat va                                                                                                    |                      |     |  |
|    | fi împărțit în trei coloane. Pagina va mai conține două legături către fișierul tari.xlsx realizat la cerința 4 și                                                                                                    |                      |     |  |
|    | către raportul Regiune.pdf realizat la cerința 5 punctul c).                                                                                                    |                      |     |  |
|    | e) Pagina Conferință va conține imaginea p1.jpg din folderul Resurse12/Site. Adăugați deasupra imaginii o                                                                                                    |                      |     |  |
|    | casetă transparentă care să conțină textul " <b>Palatul Parlamentului – Romania</b> ". Sub imagine se va afișa                                                                                                    |                      |     |  |
|    | nivitația la contenință <b>invitatie.pu</b> r realizată la cerință î punctul d).<br>f) Pagina Tu faci viitorul va afisa în sectiunea de continut un formular cu aiutorul căruia v                                                            | izitatorii site ului |     |  |
|    | vor putea trimite opiniile lor. Formularul va avea continutul si asezarea în pagină simil                                                                                                    | are cu cele din      |     |  |
|    | exemplul structura.pdf din folderul Resurse12/Site. Câmpul Comentariu va contine un nu                                                                                                    | măr de linii si un   |     |  |
|    | număr de coloane la alegere, astfel încât să fie respectată structura indicată.                                                                                                    | Ţ. <del>.</del>      |     |  |